# 位置情報ASPサービスDP2 PLS Android初期設定手順 (OS10ver)

## 目次

♦管理PC画面設定

| ユーザーの所属グループを作成する・・・・・・・・・・・・・・・・・・・・・・・・・・・・・・・・・・・・ |
|------------------------------------------------------|
| ステータスを作成する・・・・・ <u>5</u>                             |
| ユーザーを作成する・・・・・・ <u>6</u>                             |

◆スマートフォン設定

| 提供元不明のアプリのインストールを許可する・・・・・・・・・・ <mark>8~9</mark>    |
|-----------------------------------------------------|
| 位置情報の利用を許可する・・・・・・・・・・・・・・・・・・・・・・・・・・・・・・・・・・・・    |
| DP2をインストールする・・・・・・・・・・・・・・・・・・・・・・・・・・・・・・・・・・・・    |
| 企業IDの認証を行う・・・・・・ <u>14</u>                          |
| DP2をウィジェットに設定する・・・・・・・・・・・・・・・・・・・・・・・・・・・・・・・・・・・・ |
| 電池の最適化を無効にする・・・・・・・・・・・・・・・・・・・・・・・・・・・・・・・・・・・・    |
| データ無制限アクセスを許可する・・・・・・・・・・・・・・・・・・・・・・・・・・・・・・・・・・・・ |

### 新規ご契約・ユーザー追加の場合

・・・・・全ページの設定を行います。

#### 機種変更(SIMカードの変更なし)の場合

·····P.8~19を行います。

**機種変更(電話番号変更あり)の場合** ・・・・・弊社にて作業が必要になりますのでお問い合わせください。 問い合わせ先:メール dp2 sales@navi-p.com 電話 03-6278-7981

弊社での作業完了後、P.8~19の設定を行ないます。 ※複数のユーザーがいる場合は、ユーザーリストをいただく必要が ございますので、メールでお問合せください。

# 管理PC画面設定

## ユーザーの所属グループを作成する

1 弊社よりお送りしたメールに記載されている「パソコンURL」 にアクセスします。

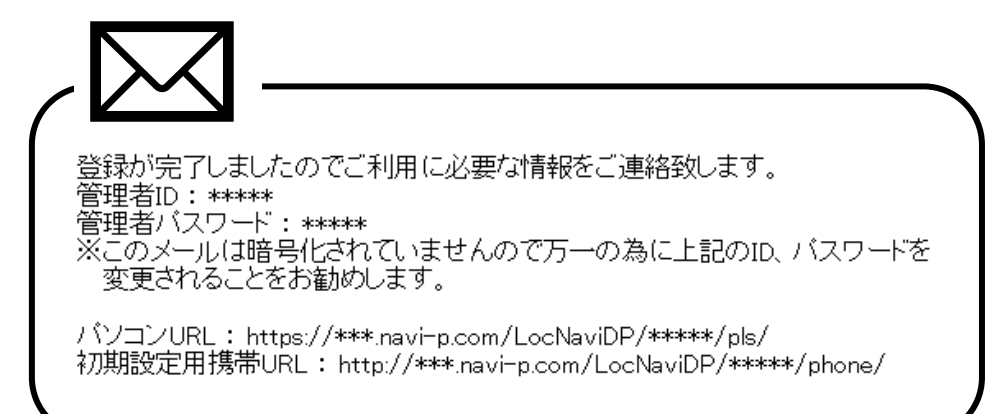

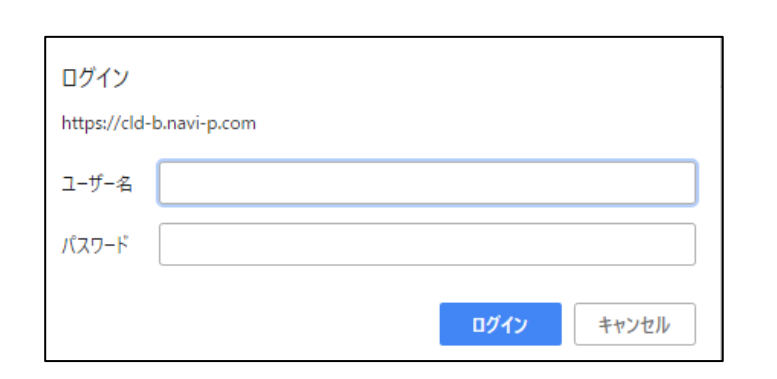

### 認証ウィンドウで、管理者IDとパスワードを入力します。

### 2 ユーザーを所属させるグループを作成します。

#### メニューの「設定」を選択します。

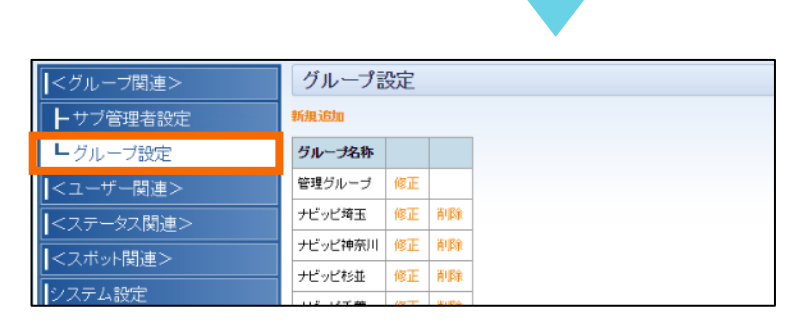

グループ関連>グループ設定>新規追加を選択します。

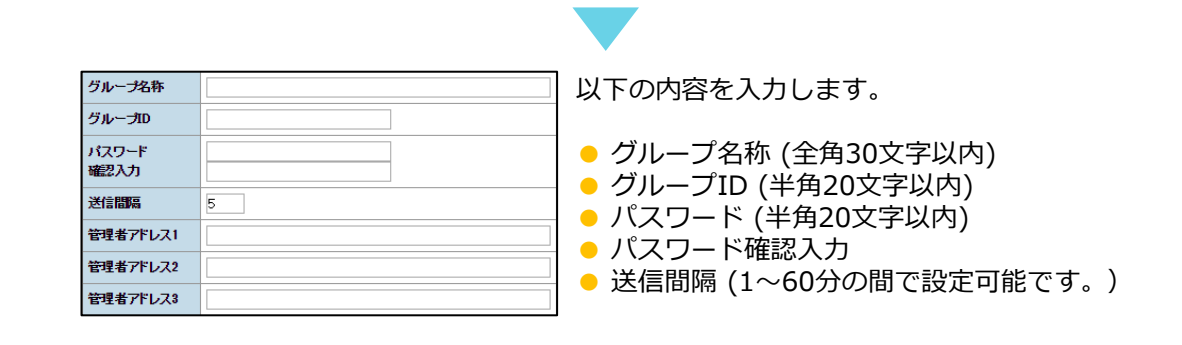

登録 「登録」を選択するとグループが作成されます。

# ステータスを作成する

3 端末からの位置送信時に利用する、ステータス情報(状況)を設定します。

最新位置 個別検索 位置履歴 履歴分析 時間分析 日報 スポット設定 設定

メニューの「設定」を選択します。

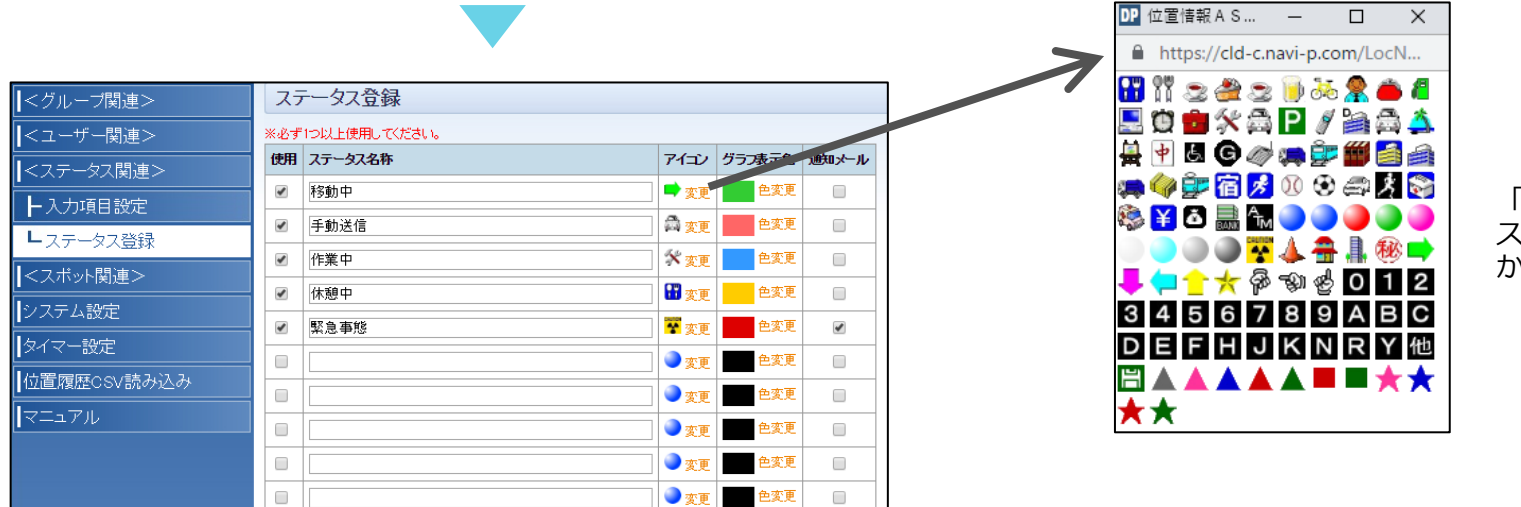

「<u>変更</u>」からアイコン変更が可能です。 ステータスが複数ある場合は、デフォルト から変更することをおすすめします。

#### ステータス関連>ステータス登録を選択します。

- 「使用」にチェック
- ステータス名称(全角30文字以内)
- アイコン(地図上に表示)
- グラフ表示色(時間分析で、グラフを表示させた際の各ステータスの色です。※標準プランのみ)
- 通知メール(詳細については管理PC利用マニュアルP.35でご確認ください。)

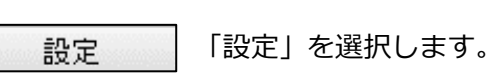

# ユーザーを作成する(新規登録の場合)

## 4 事前に管理PCからユーザーを作成します。(新規登録の場合)

登録

| 最新位置                                                                                                    | 位置履歴                                             | 履歷分析 時間              | 副分析 日報 | スポ                                             | ット設定                                               | È                                                                                                    | 設定 メニューの「設定」を選択します。                                               |
|----------------------------------------------------------------------------------------------------|--------------------------------------------------|----------------------|--------|------------------------------------------------|----------------------------------------------------|----------------------------------------------------------------------------------------------------|-------------------------------------------------------------------|
| < ユーザー関連>       →端末設定       < フォーマット設定       < ステータス関連>       < スボット関連>       システム設定       位置履歴CSV読み込み       マニュアル | CSV世力                                            |                      |        |                                                | 修正<br>修正<br>修正<br>修正<br>修正<br>修正<br>修正<br>修正<br>修正 | 前原來           前原來           前原來           前原來           前原來           前原來           前原來           前原來           前原來           前原來           前原來           前原來           前原來           前原來 | ユーザー関連>端未設定を選択します。 ●「新規登録」をクリックします。                               |
| ユーザ名       グループ名       1東京営業所()       電話番号       メールアドレス       名前       地域       ユーナ       社員ナンバー       社用車ナンバー    | <sup>1分)</sup> ・<br>デーフォーマ・<br>引連> フォー<br>追加できます | ットは、<br>マット設定で<br>「。 |        | <ul> <li>ユー</li> <li>グル</li> <li>電話</li> </ul> | ザー番し                                               | -名(:<br><sup>f</sup> 名( <br><del>f</del> ※<br>す。                                                                                                    | (全角20文字以内)<br>(P.4で作成したグループを選択します)<br>※電話番号に誤りがないよう入力してください。<br>。 |

「登録」を選択します。

# スマートフォン設定

7

# 提供元不明のアプリのインストールを許可する 1/2

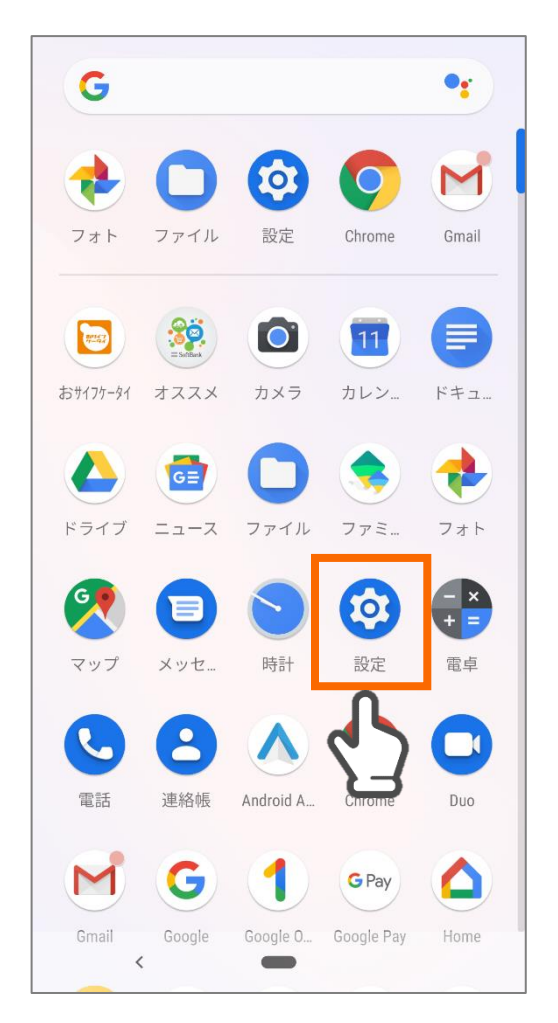

アプリー覧から<mark>設定</mark>をタップし ます。

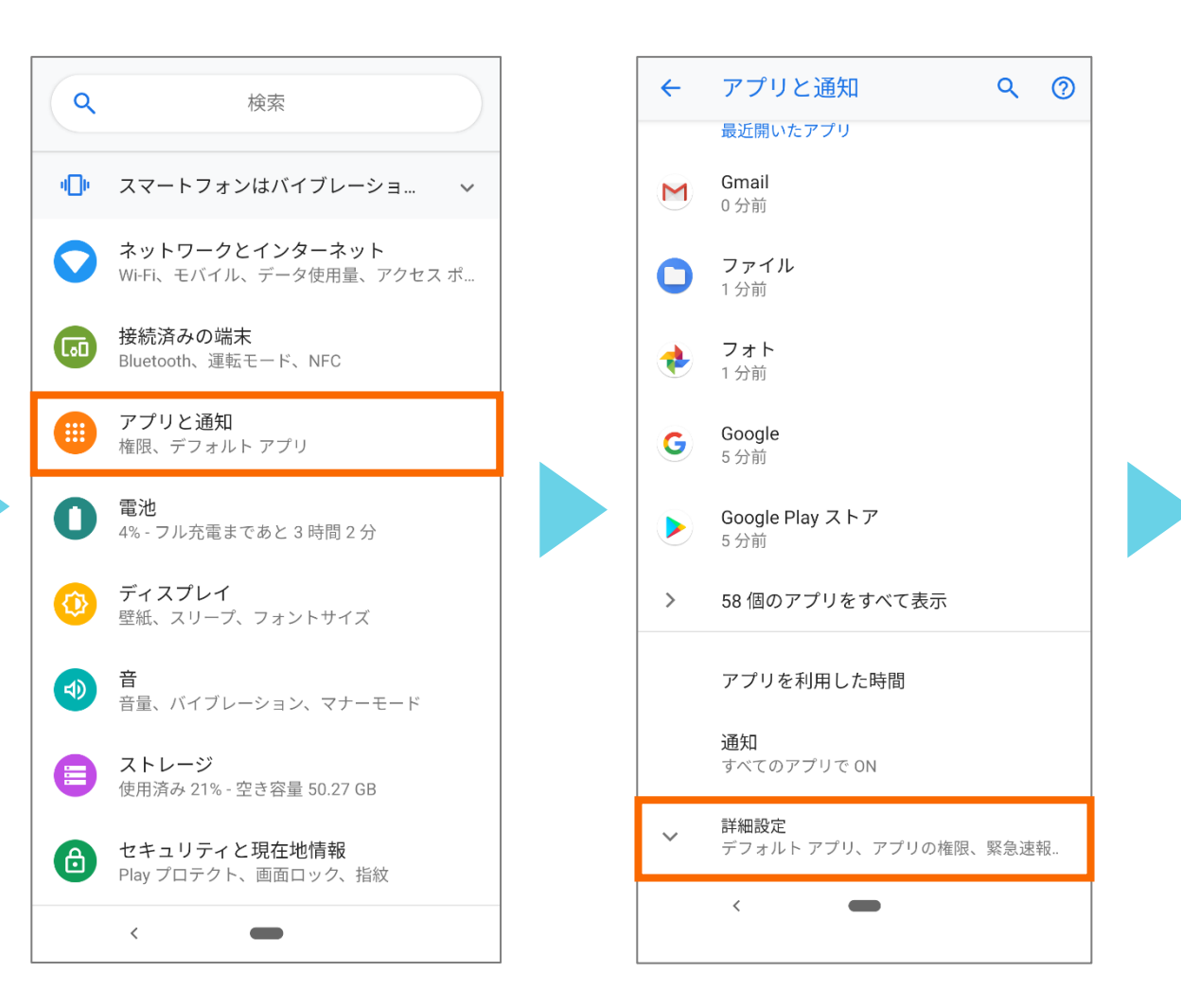

**アプリと通知**をタップします。

詳細設定をタップします。

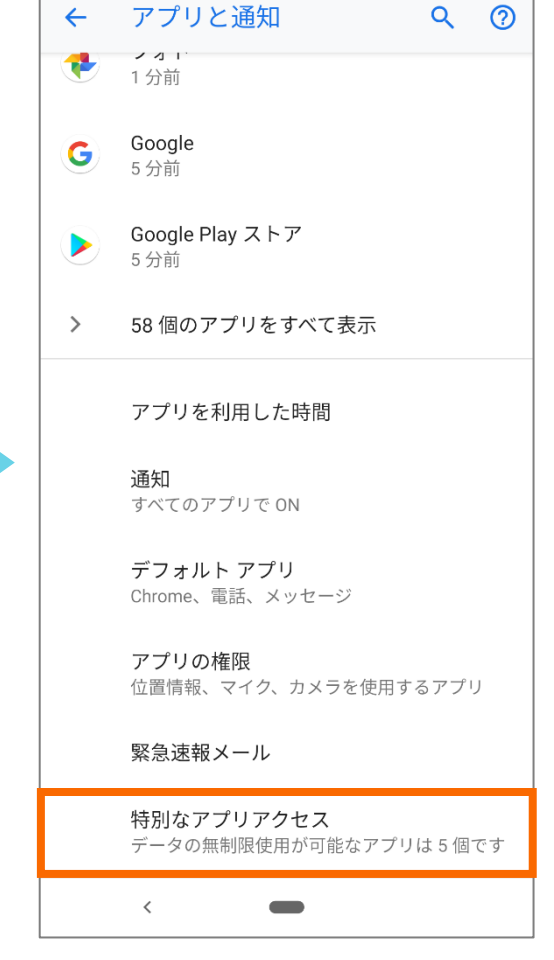

**特別なアプリアクセス**をタップ します。

# 提供元不明のアプリのインストールを許可する 2/2

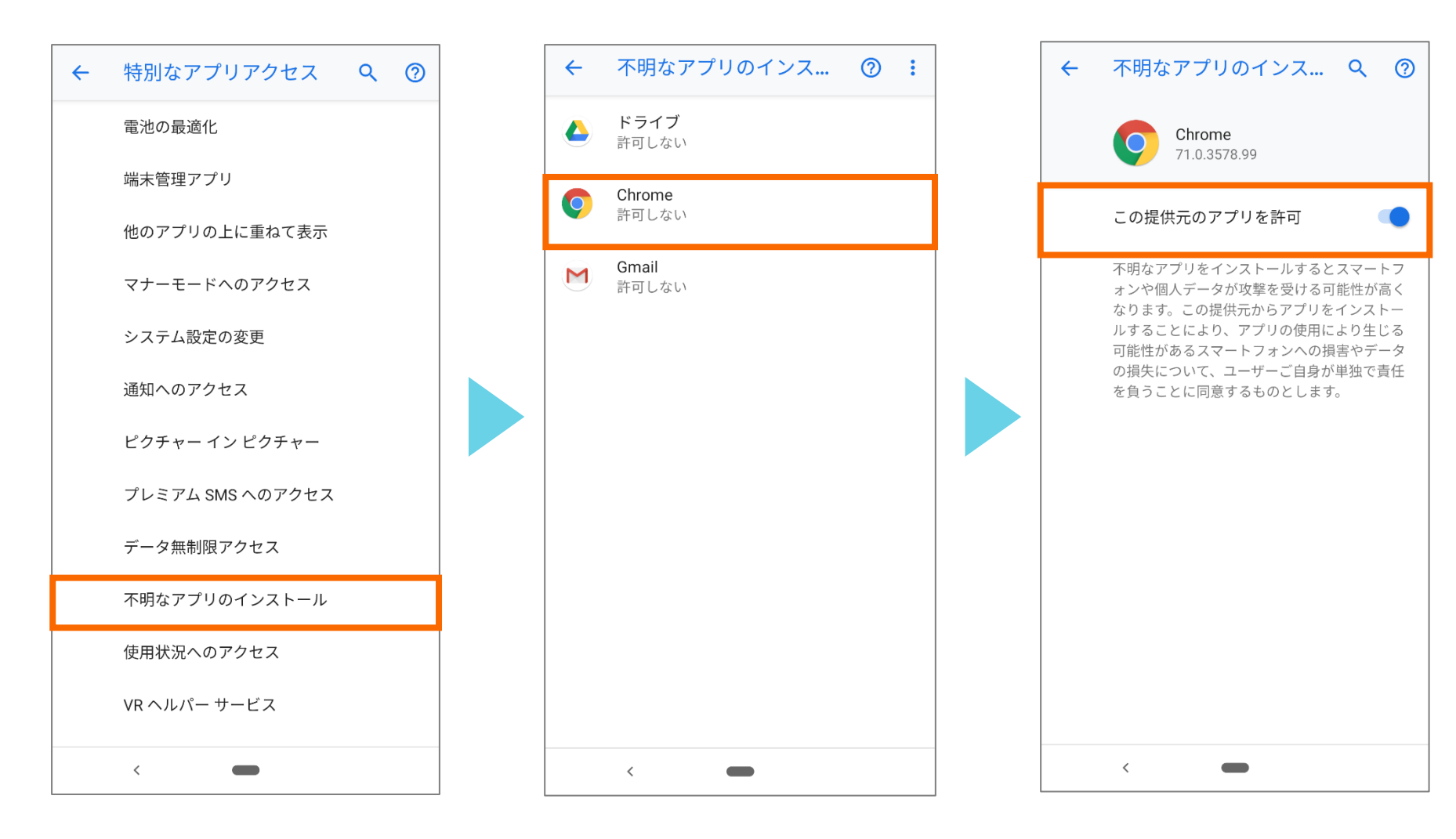

**不明なアプリのインストール**を Chromeをタップします。 タップします。

この提供元のアプリを許可 を有効にします。

# 位置情報の利用を許可する

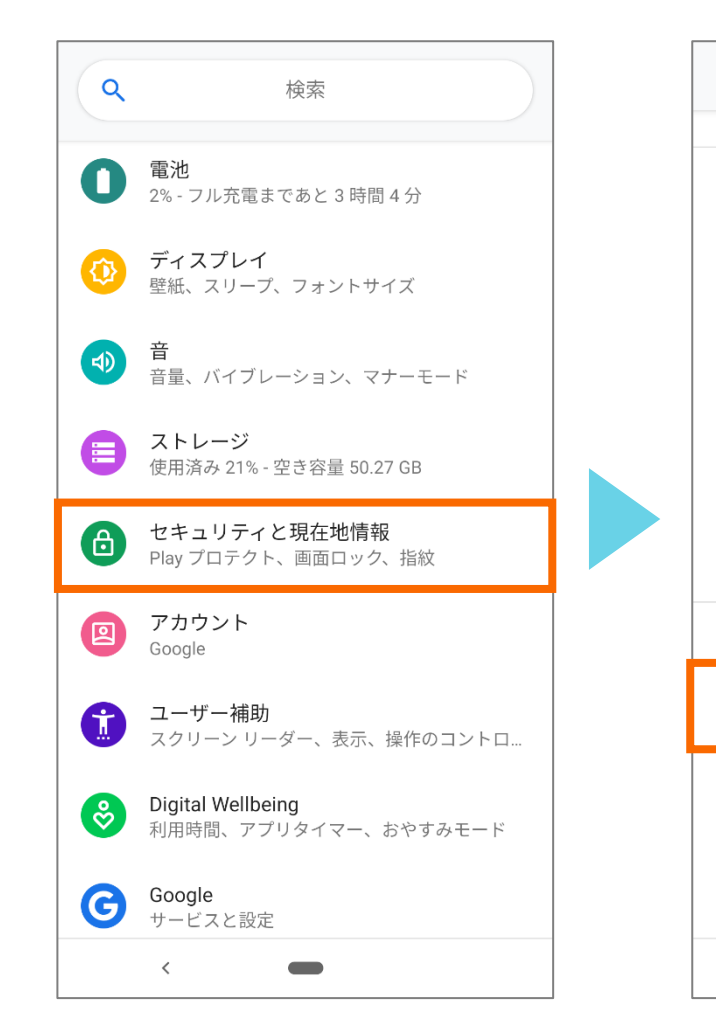

設定から**セキュリティと現在** 地情報をタップします。

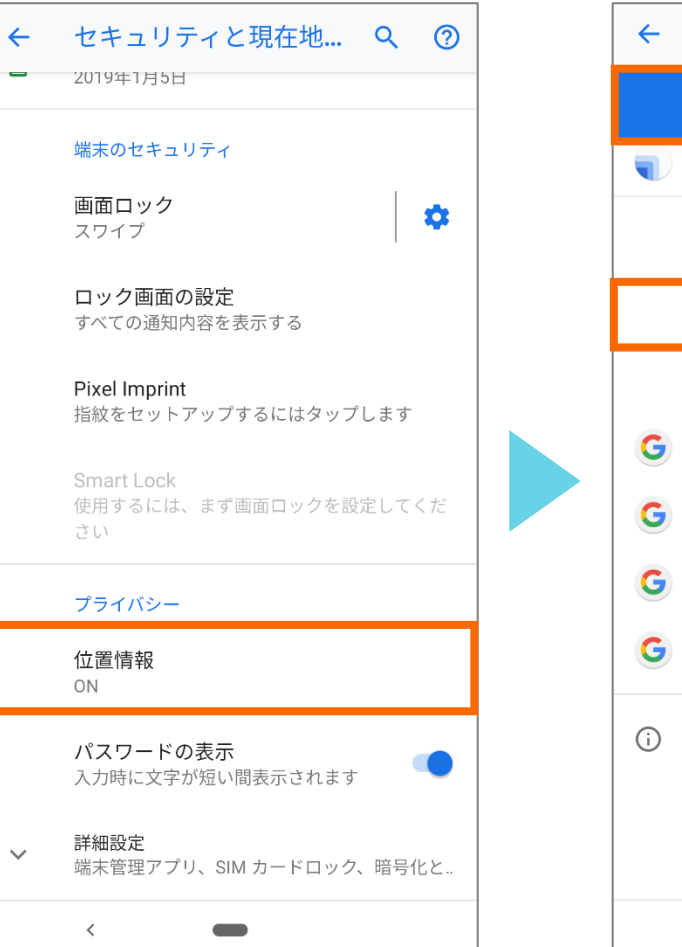

位置情報をタップします。

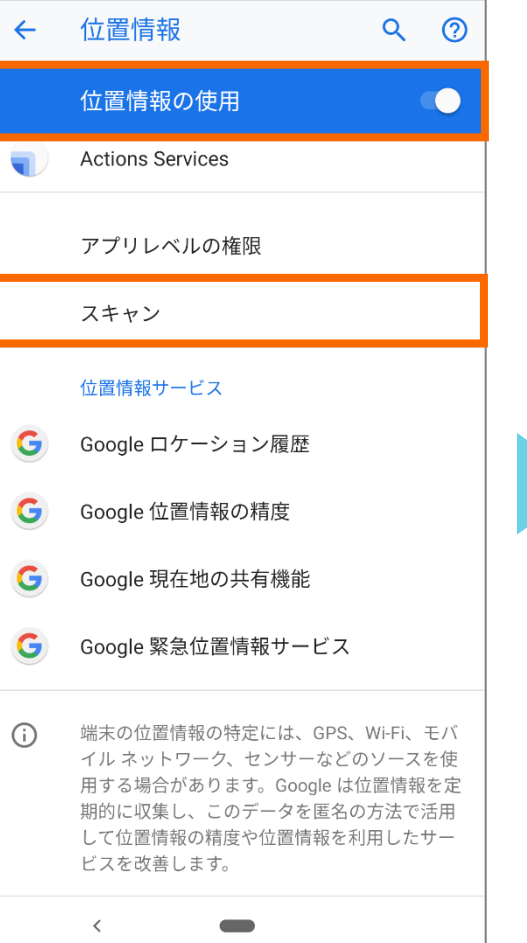

位置情報の使用をONにした

後、**スキャン**をタップします。

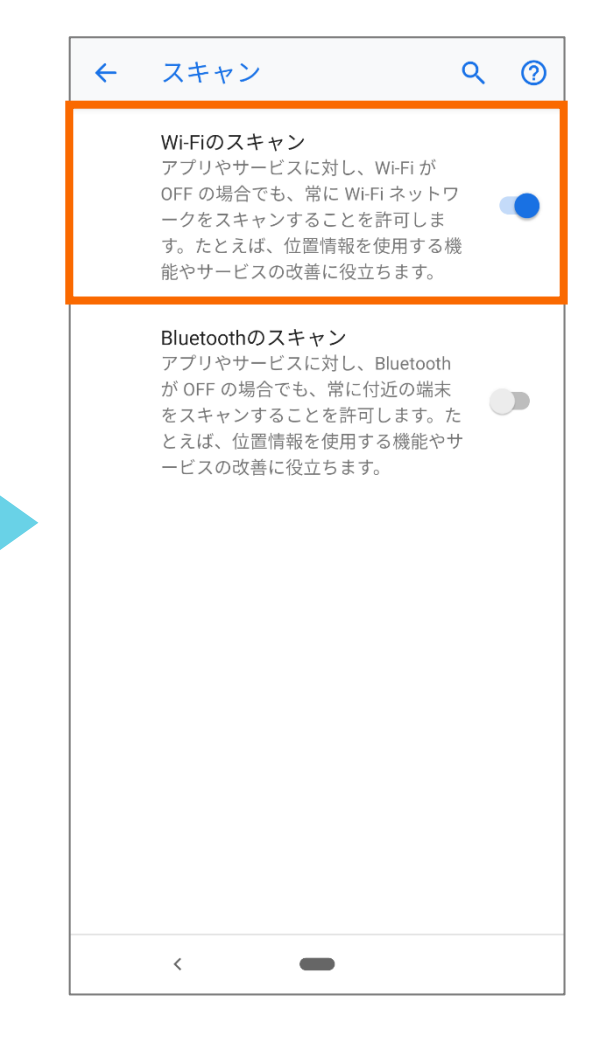

Wi-FiのスキャンをONにします。

# DP2をインストールする 1/3

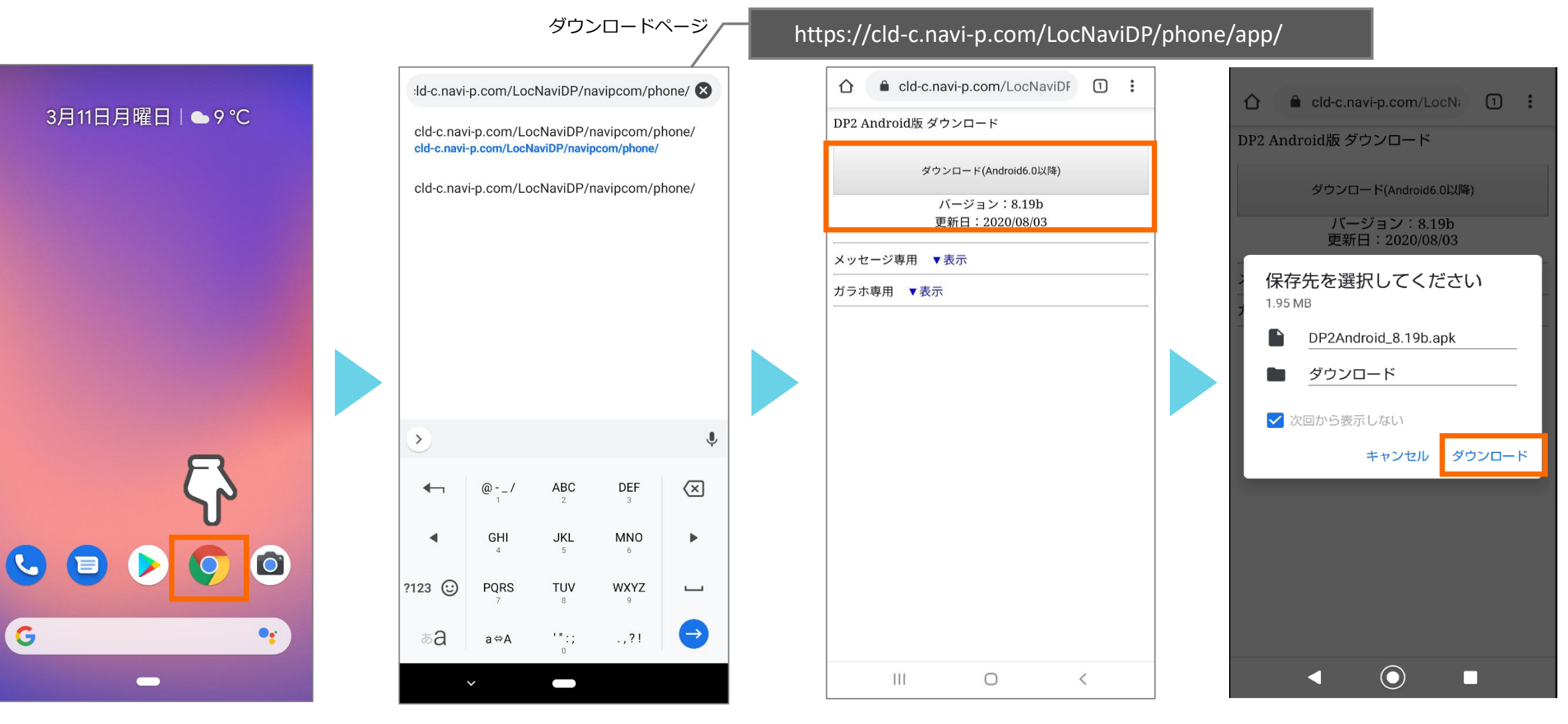

Chromeをタップします。

URL入力欄に弊社から通知する ダウンロードページのURLを入 力します。

バージョン8.19bの<mark>ダウン</mark> ロードボタンを選択します。 ダウンロードをタップします。

# DP2をインストールする 2/3

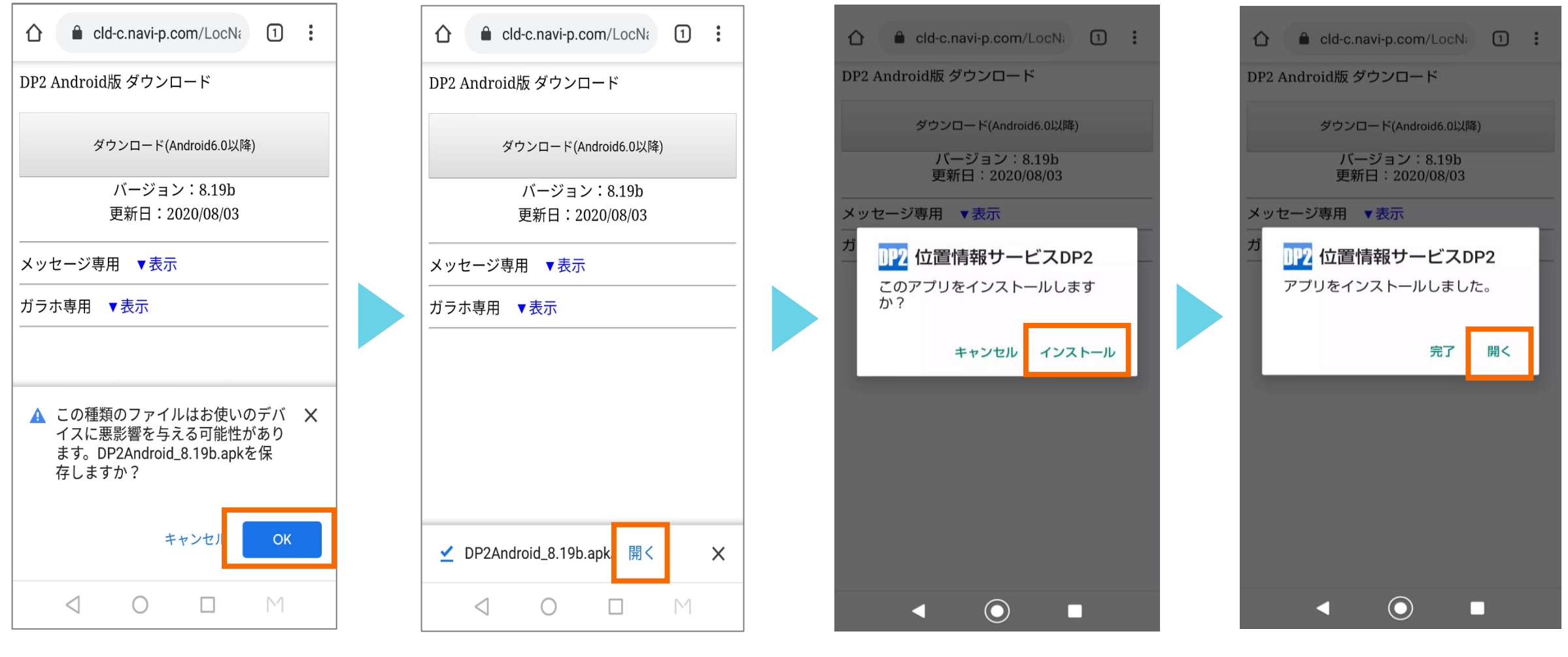

OKをタップします。

OKをタップします。

**インストール**をタップします。

<mark>開く</mark>をタップします。

# DP2をインストールする 3/3

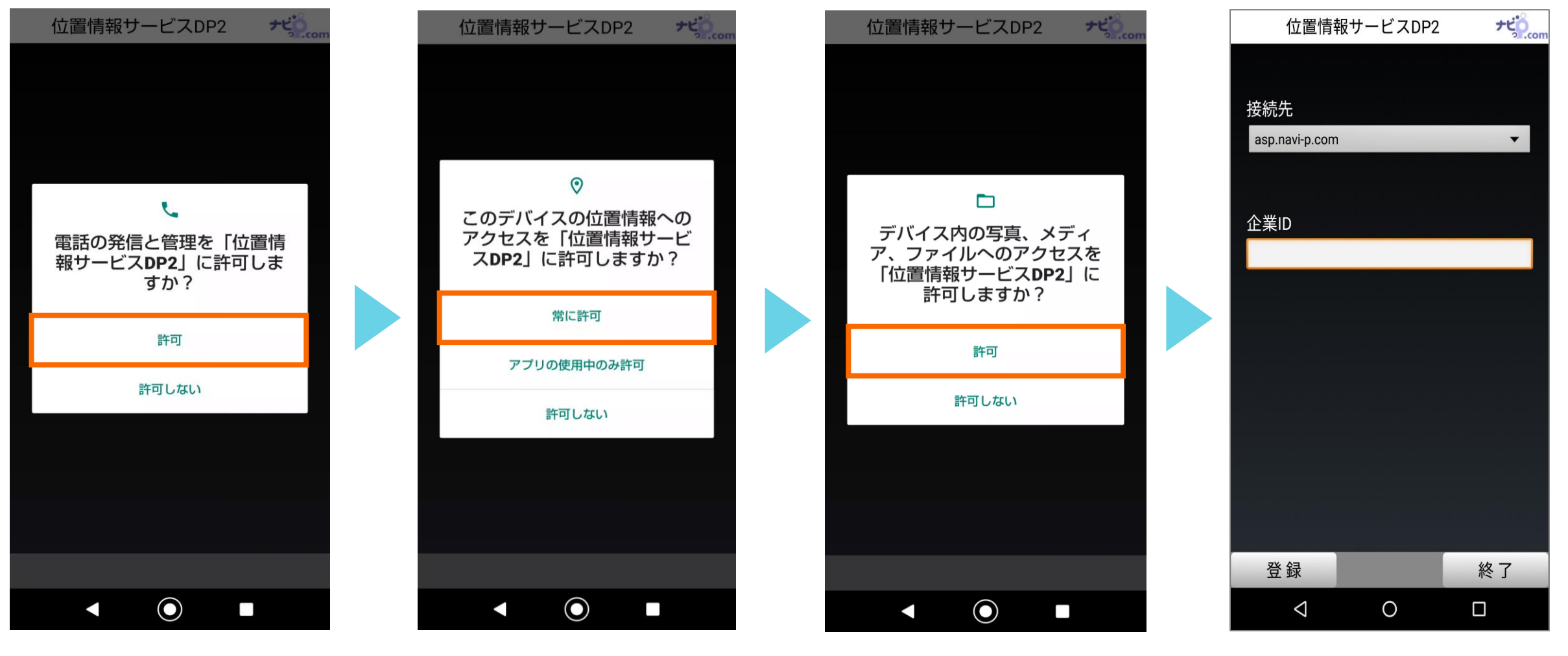

位置情報の利用を<mark>許可</mark>します。

位置情報へのアクセスを<mark>常に</mark> <mark>許可</mark>します。 写真、メディア、ファイルへの アクセスを<mark>許可</mark>します。 接続先の選択・企業IDの入力 画面が表示されます。

# 企業IDの認証を行う

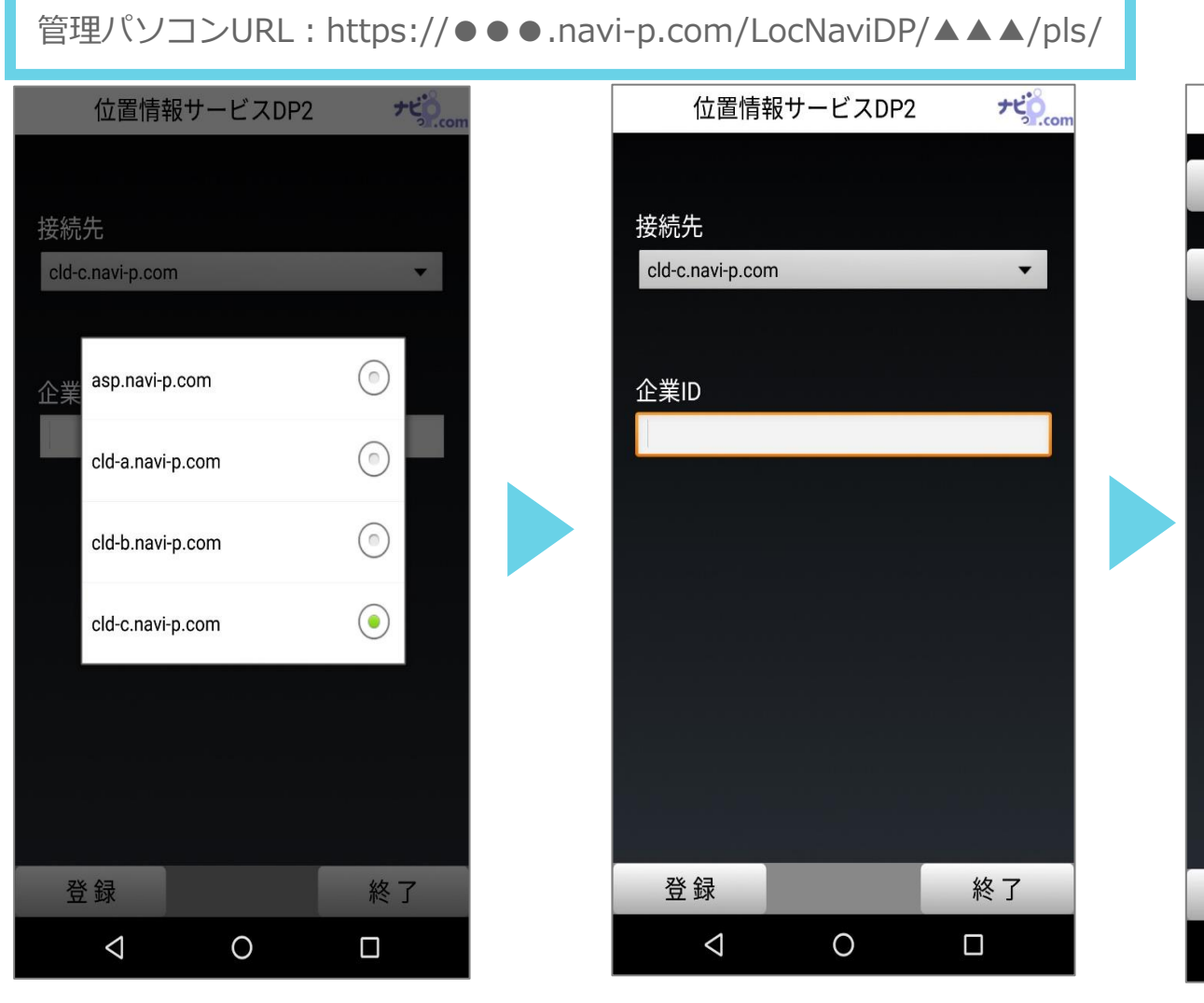

接続先は管理パソコンURLの 「●●●.navi-p.com」部分を 選択します。

企業IDは管理パソコンURLの 「▲▲▲」部分を入力します。 入力後、登録をタップします。

終了 0 アプリのトップ画面が表示さ れることを確認します。

דנים.com

位置情報サービスDP2

状況選択

現在:移動

間隔設定

現在:10分

0

 $\bigtriangledown$ 

アプリのインストール作業は 以上です。 引き続き、次項の設定を行って なってください。

# DP2をウィジェットに設定する ※ウィジェットに設定するとアプリが自動起動します。

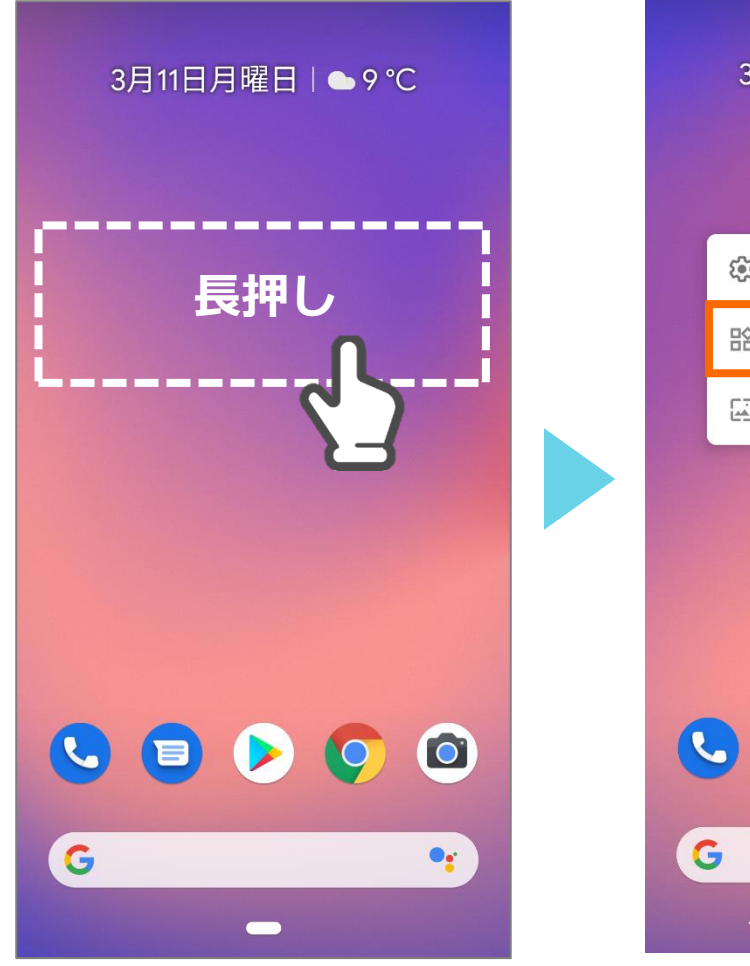

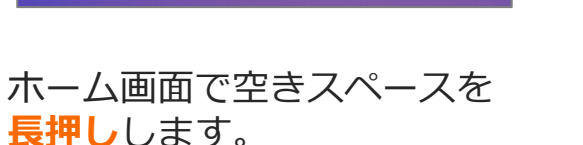

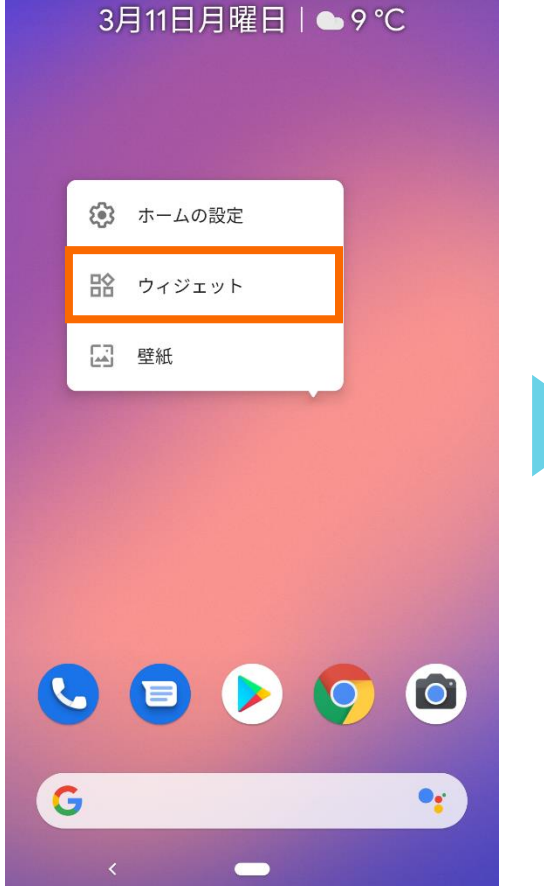

**ウィジェット**をタップします。

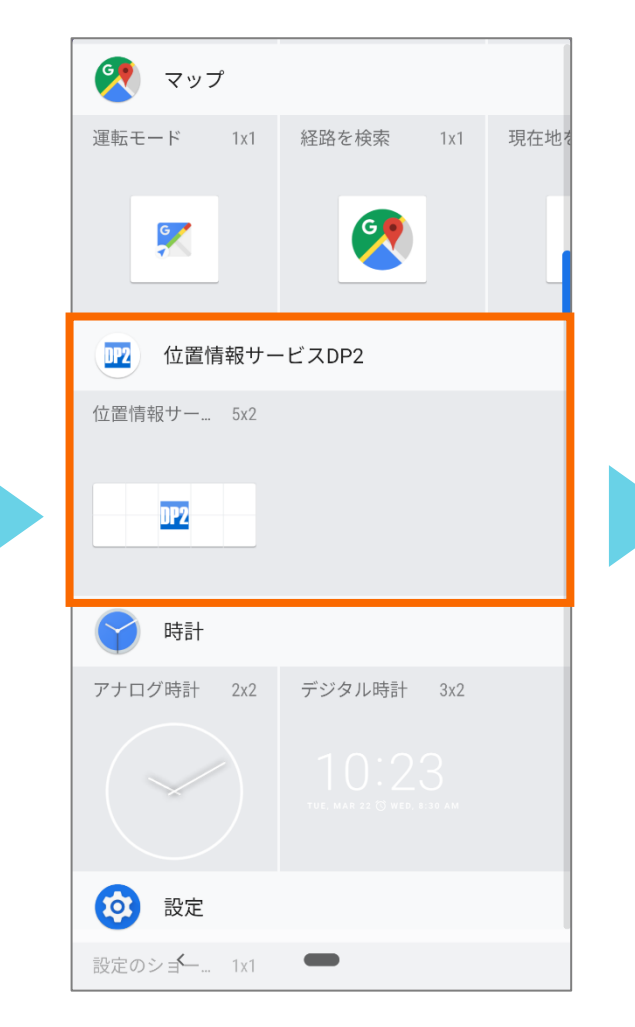

位置情報サービスDP2(5×2)

もしくは(4×2)を長押しします。

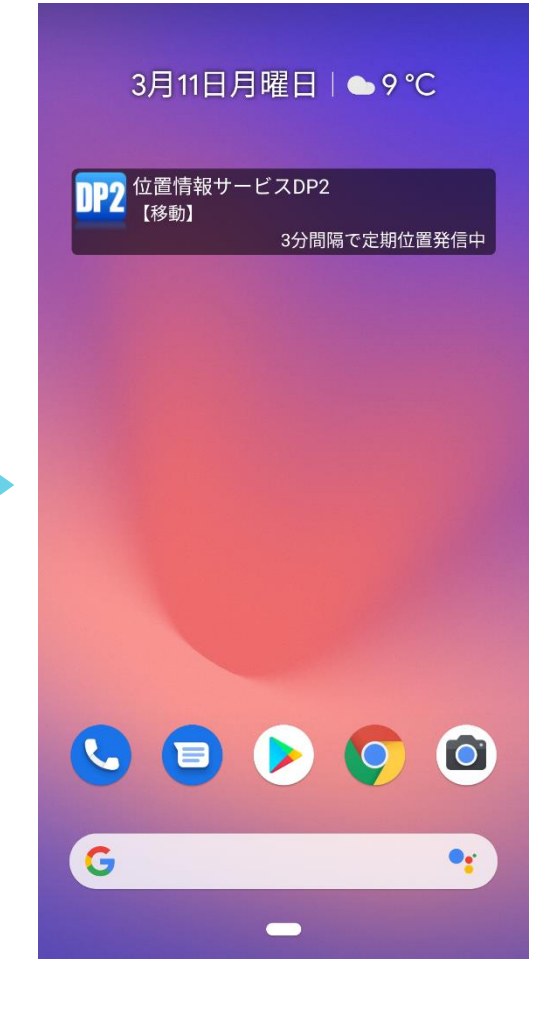

ホーム画面DP2のアプリアイコ ンと、アプリ名/ステータス/送 信間隔が表示されることを確認 します。 15

# 電池の最適化を無効にする 1/2

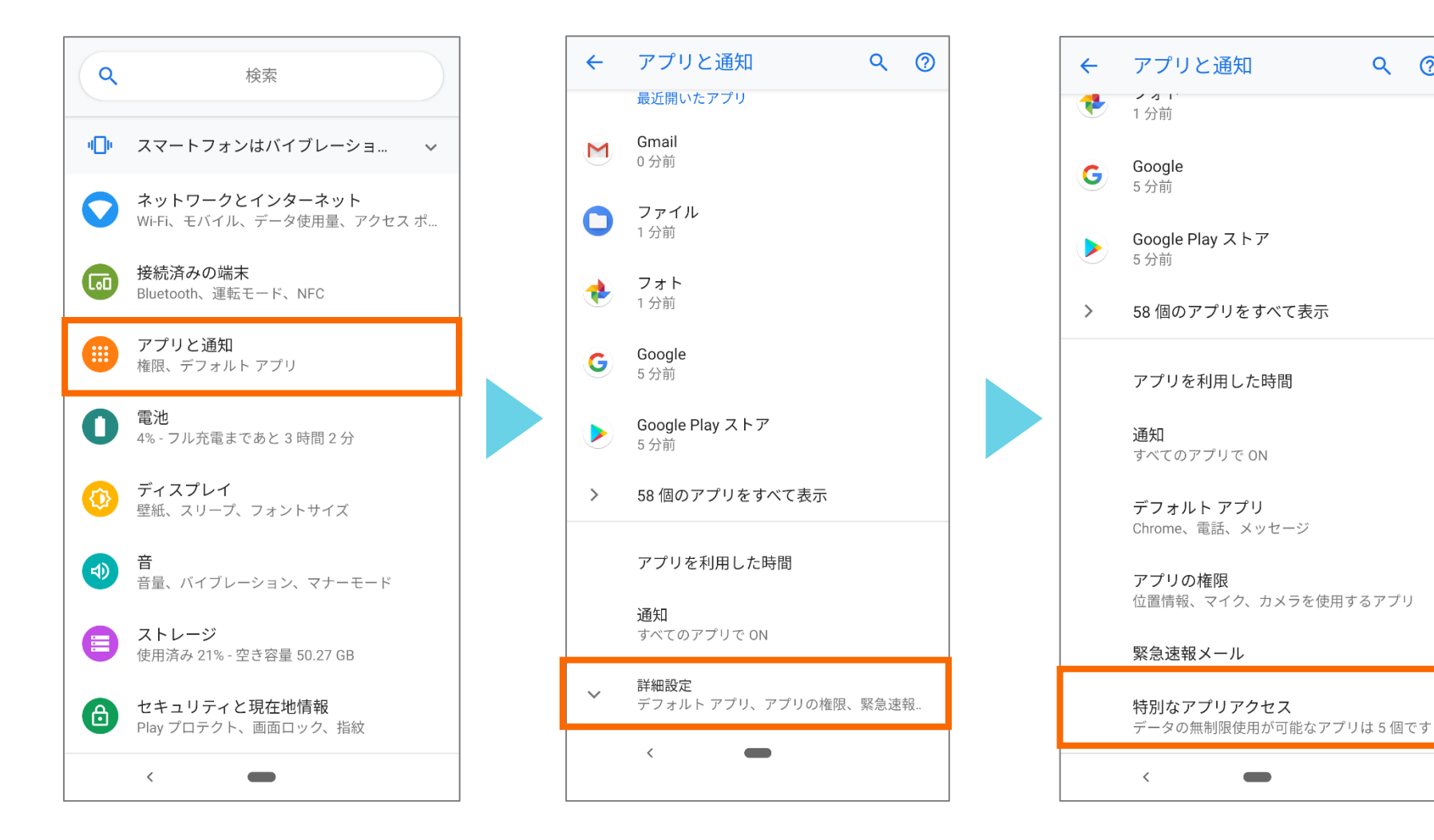

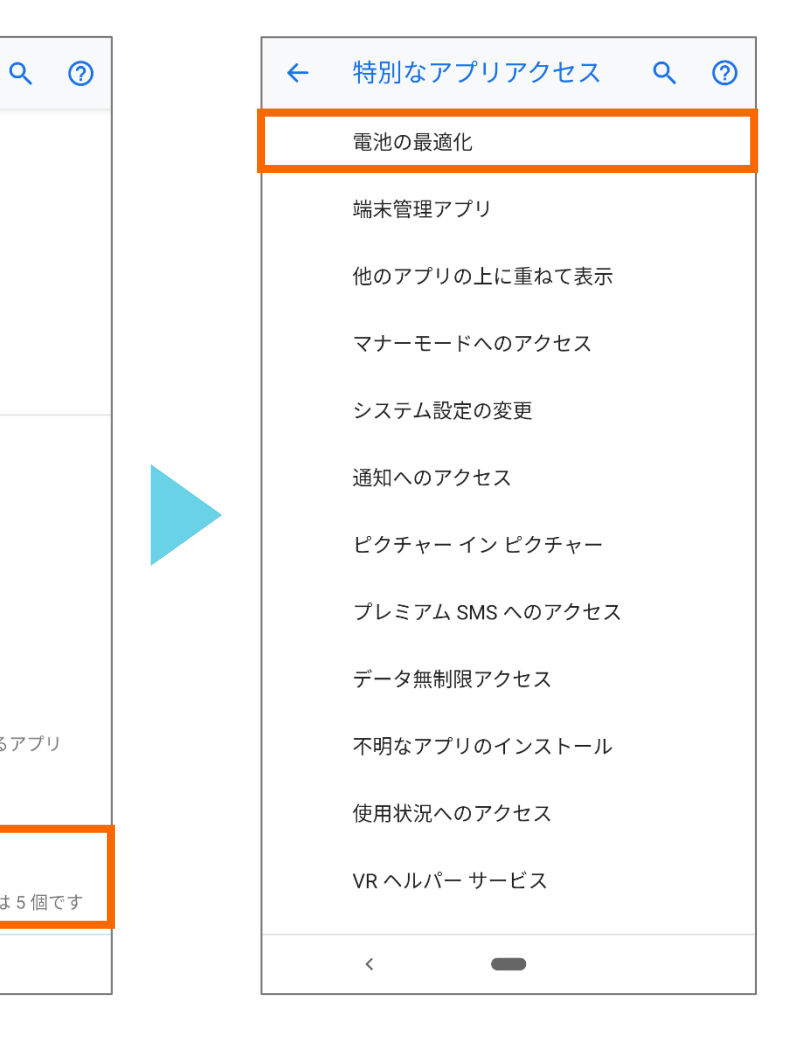

設定からアプリと通知タップ します。

詳細設定をタップします。

**特別なアプリアクセス**をタップ します。

電池の最適化をタップします。

# 電池の最適化を無効にする 2/2

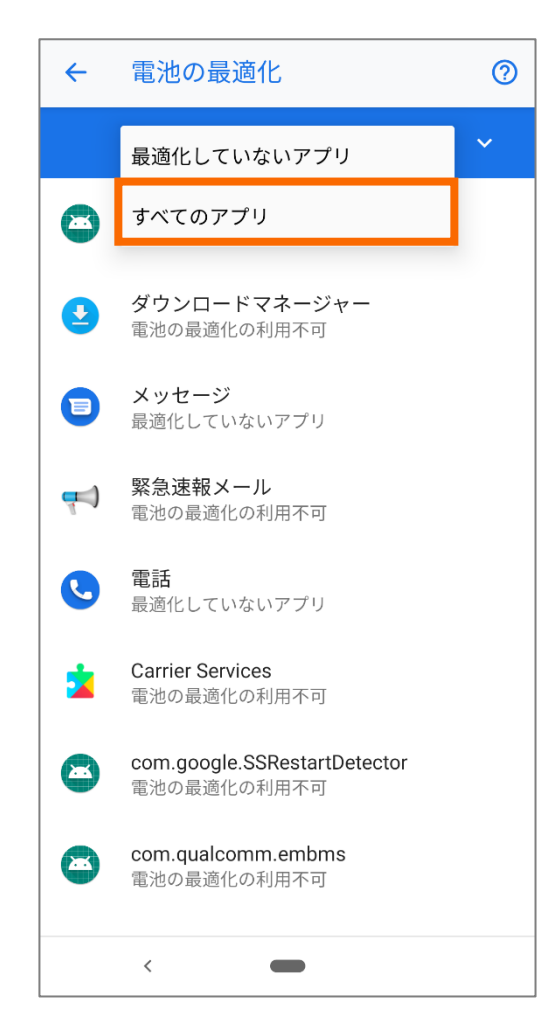

**すべてのアプリ**にメニューを 切り替えます。

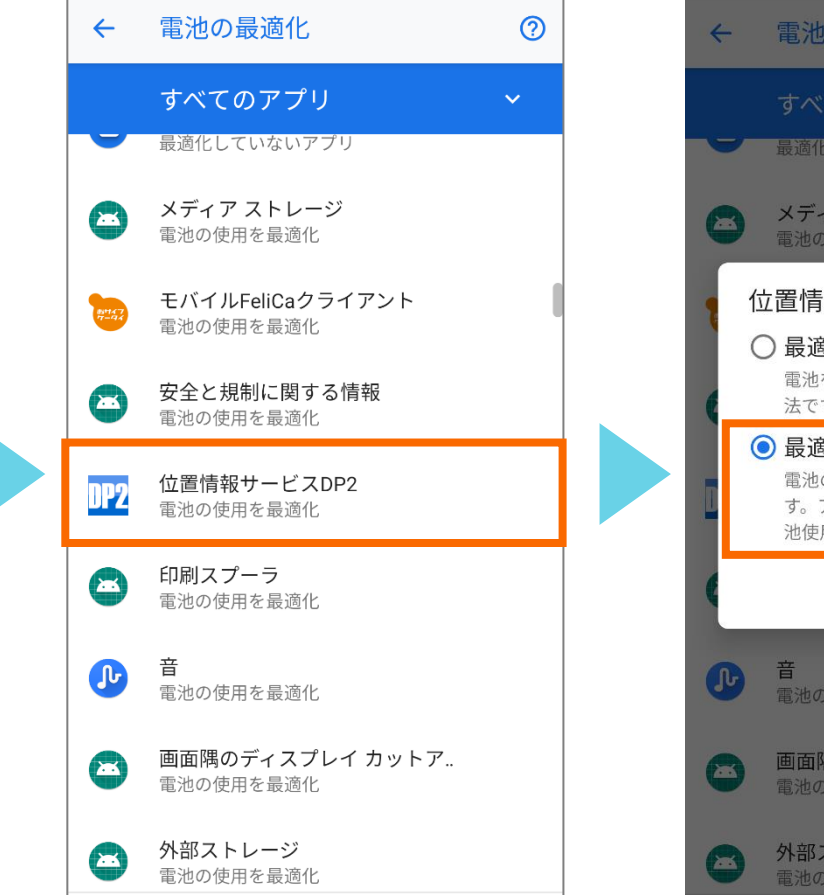

位置情報サービスDP2をタップ します。

<

← 電池の最適化 0 メディア ストレージ 電池の使用を最適化 位置情報サービスDP2 最適化する 電池を長持ちさせるためのおすすめの方 法です ● 最適化しない 電池の消耗が速くなる可能性がありま す。アプリによるバックグランドでの電 池使用は制限されなくなります。 キャンセル 完了 電池の使用を最適化 画面隅のディスプレイ カットア.. 電池の使用を最適化 外部ストレージ 

最適化しないにチェックを入

れた後完了をタップします。

引き続き、データ無制限アクセスを 許可する設定を行ってください。

# データ無制限アクセスを許可する 1/2

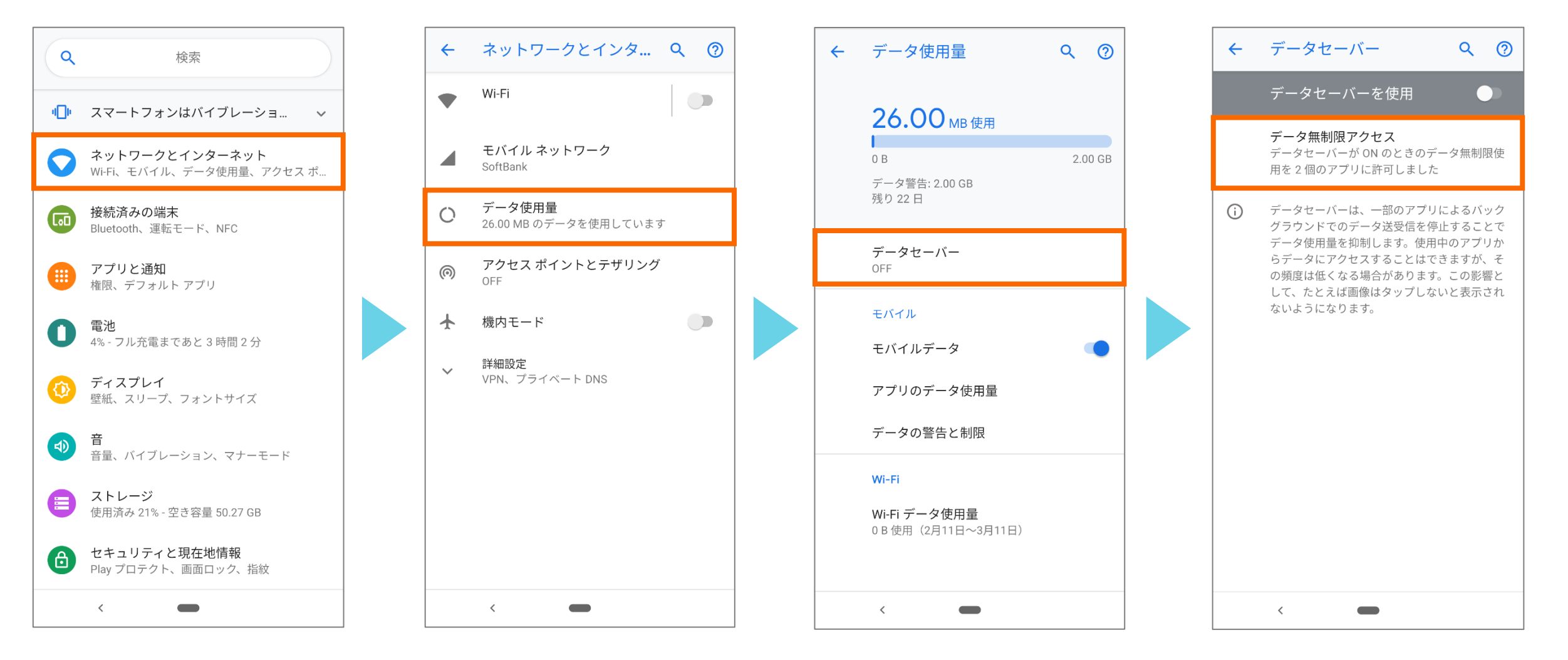

設定から**ネットワークとイン** ターネットをタップします。 **データ使用量**をタップします。

**データへの無制限アクセス**を タップします。 データ無制限アクセスをタップ します。 データ無制限アクセスを許可する 2/2

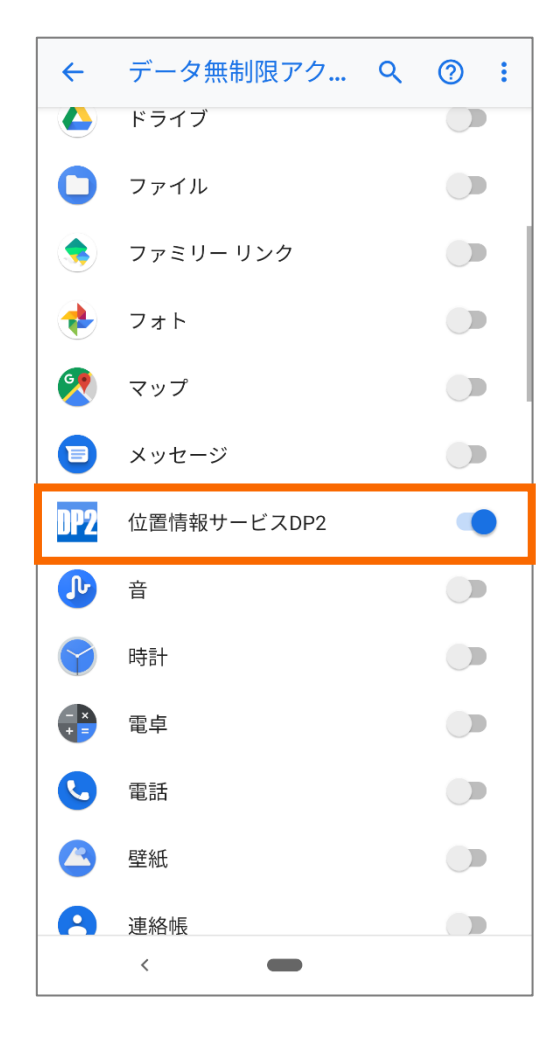

★設定は以上です。 端末の再起動を行ってください。

位置情報サービスDP2を**ON** にします。